## CONTÁBIL / FISCAL ÍNDICE DE LIQUIDEZ GERAL - GECOMINLG

*Explicação*: Apresenta o resultado de: (Ativo Circulante + realizável a longo prazo) / (Passivo Circulante + Passivo não Circulante) referente ao mês anterior.

> Para visualizar o relatório de "Índice de Liquidez Geral" acesse o módulo: Gestor.

| Menu Geral - JOTEC - 0000095.02 - 1114 - Mozilla Firefox                    |             |                     |                                       |                  |   |                                                                                                  |
|-----------------------------------------------------------------------------|-------------|---------------------|---------------------------------------|------------------|---|--------------------------------------------------------------------------------------------------|
| T/2161.28/cgi-bin/jtgeseus.exe                                              |             |                     |                                       |                  |   | مسدر متنقذ متنبه تمينت ملتبه                                                                     |
|                                                                             |             |                     |                                       |                  |   |                                                                                                  |
| Sistemas<br>Faturamento<br>Serviços                                         | Faturamento | Serviços            | CRM - SAC                             | Telemarketing    | 8 | Acesso Rápido<br>Compras<br>Pedido                                                               |
| Telemarketing O<br>EDI O<br>Mala Direta O                                   | Mala Direta | Estoque             | Compras                               | ELPR             |   | Contas a Receber<br>Pendências diárias<br>Pendências por período                                 |
| Estoque O<br>Compras O<br>ELPR O<br>Produção                                | Produção    | Gerenc. de projetos | Contas a Pagar                        | Contas a Receber | E | Prusa de Caixa<br>Previsão financeira por local de<br>cobrança/fornecedor<br>Previsão financeira |
| Gerenc. de projetos Ø<br>Contas a Pagar Ø<br>Contas a Receber Ø<br>Bancos Ø | Bancos      | Fluxo de Caixa      | Centro de Custo                       | Exportador       |   | Empresa<br>Duplicatas por período<br>Duplicatas por conta de rateio<br>Faturamento               |
| Fluxo de Caixa O<br>Centro de Custo O<br>Exportador O<br>Gestor O           | Gestor      | Importador          | Auditor                               | Filiais          |   | Notas fiscais emitidas<br>Pedido<br>Pedido<br>Notas fiscais serviços                             |
| SUPORTE JOTEC                                                               |             | TECNICO             | 02/09/2015                            | MATRIZ           |   | Sair                                                                                             |
|                                                                             |             |                     | · · · · · · · · · · · · · · · · · · · |                  |   |                                                                                                  |

Será aberto o *Gestor Jotec* com <u>9</u> espaços disponiveis para serem inseridos os relatórios mais utilizados. Clique sobre um desses espaços e selecione o relatório: *Índice de Liquidez Geral*.

| estor - JOTEC - jtgtme01 - 0000001.00 - N | Aozilla Firefox                         |                                          |                                 |                             |                 |                         |  |
|-------------------------------------------|-----------------------------------------|------------------------------------------|---------------------------------|-----------------------------|-----------------|-------------------------|--|
| 172.16.1.28/cgi-bin/jtgtme01.exe          |                                         |                                          |                                 |                             |                 | IEUNULUSIA EM SUFIWARE. |  |
| SUPORTE JOTEC TECNICO                     | 15/09/2015                              | MATRIZ                                   |                                 | GES7                        | OR JOTEC        | <u>∘</u>                |  |
| Clique aqui para selecionar um cor        | Selecione um conteúdo<br>Imais vendidos | Produtos                                 |                                 |                             | × n conteúdo    |                         |  |
|                                           |                                         | Contábil/Fiscal                          |                                 |                             |                 |                         |  |
|                                           | Razão Contábil                          | Balancete                                | Apuração do IPI                 | Apuração do ICMS            |                 |                         |  |
|                                           | <b>i</b>                                | i i                                      |                                 | ii ii                       |                 |                         |  |
| Clique aqui para selecionar um cor        | D.R.E.                                  | Apuração PIS /<br>COFINS                 | Índice de liquidez              | Índice de liquidez<br>Geral | n conteúdo      | E                       |  |
|                                           | Ē                                       |                                          | Ē                               | 2                           |                 |                         |  |
|                                           | Margem Líquida                          |                                          |                                 |                             |                 |                         |  |
|                                           | ×                                       |                                          |                                 |                             | E               |                         |  |
|                                           | Cestão Comercial                        |                                          |                                 |                             |                 |                         |  |
|                                           | Metas de vendas por<br>vendedor         | Metas de vendas por<br>grupo de produtos | Metas de vendas por<br>gerência |                             |                 |                         |  |
| 🗣 Clique aqui para selecionar um cor      |                                         |                                          |                                 |                             | m conteúdo<br>▼ |                         |  |
|                                           | Fechar                                  |                                          |                                 |                             |                 |                         |  |
|                                           |                                         |                                          |                                 |                             |                 |                         |  |

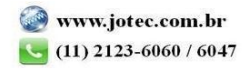

2015/06

- > Com base nas movimentações contábeis, será apresentado o relatório de *Índice de Liquidez Geral*.
- > Clique no ícone da "*Impressora*" para gerar o relatório em formato PDF.

| 🖲 Gestor - JOTEC - jtgtme01 - 0000001.00 - Mozilla Firefox |                                                   |                                    |  |  |  |  |  |  |  |
|------------------------------------------------------------|---------------------------------------------------|------------------------------------|--|--|--|--|--|--|--|
| © 172161.28/cgi-bin/jtgtme01.exe                           |                                                   |                                    |  |  |  |  |  |  |  |
|                                                            |                                                   |                                    |  |  |  |  |  |  |  |
| SUPORTE JOTEC TECNICO 15/09/2015                           | MATRIZ                                            | GESTOR JOTEC 💿 🗐                   |  |  |  |  |  |  |  |
| D.R.E. 08/2015                                             | Balancete<br>08/2015                              | Apuração do IPI<br>últimos 3 meses |  |  |  |  |  |  |  |
|                                                            | Saldo crédito atual Saldo débito atual            | JUN                                |  |  |  |  |  |  |  |
|                                                            |                                                   | CR                                 |  |  |  |  |  |  |  |
|                                                            |                                                   | DB                                 |  |  |  |  |  |  |  |
|                                                            |                                                   | SD SD                              |  |  |  |  |  |  |  |
|                                                            |                                                   | - nn                               |  |  |  |  |  |  |  |
| Milhares – Reais (R\$)                                     |                                                   |                                    |  |  |  |  |  |  |  |
| Índice de Liquidez Geral                                   | Apuração do PIS/COFINS<br>01/08/2015 a 31/08/2015 | Índice de liquidez Corrente        |  |  |  |  |  |  |  |
|                                                            | Base cálculo PIS COFINS                           | L                                  |  |  |  |  |  |  |  |
|                                                            | Crédito                                           | $\cap$ $\cap$ $\cap$               |  |  |  |  |  |  |  |
|                                                            | Débito                                            | $\cup_{I} \cup \cup$               |  |  |  |  |  |  |  |
|                                                            | Imp.Recolher                                      |                                    |  |  |  |  |  |  |  |
|                                                            |                                                   |                                    |  |  |  |  |  |  |  |
|                                                            |                                                   |                                    |  |  |  |  |  |  |  |
|                                                            |                                                   |                                    |  |  |  |  |  |  |  |
|                                                            |                                                   |                                    |  |  |  |  |  |  |  |

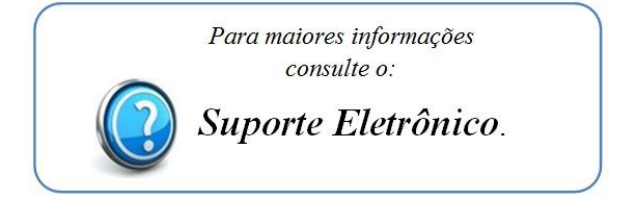

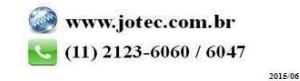